## به نام خدا

## راهنمای ثبت نام وام صندوق رفاه

دانشجویان دانشگاه آزاد اسلامی

📥 ثبت نام دانشجویان

ابتدا وارد سامانه ساجد به آدرس sajed.iau.ir شوید و مطابق تصاویر، دکمه

را انتخاب نمائيد.

| iau.ir/Accou | nt/Login?ReturnUrI=%2f                                      |                                                                                                    | Q ☆                                             |
|--------------|-------------------------------------------------------------|----------------------------------------------------------------------------------------------------|-------------------------------------------------|
|              |                                                             |                                                                                                    | دانشگاه از اردار سال<br>Islamic Azad University |
|              | 📥 ئېت نام دانشجویان                                         | شنامه ها • پشتیبانی سامانه ها • دانلود نرم افزار <del>•</del> دریاره ساجد                                              | صفحه اصلی جذب اعضای هیات علمی (جدید) 🔹 بخن      |
|              |                                                             | سامانه ساجد                                                                                                    |                                                 |
| 11           |                                                             | فراخوان جذب هیات علمی سال 1398(بروز می شود)                                                                            | 🕏 راهنمای سامانه ها                             |
|              |                                                             | 1399/01/31- آخرين تمديد مهلت ثبت نام                                                                                   | 🛆 بخشنامه ها                                    |
|              | في المراجع الم                                              | به اطلاع می رساند با عنایت به شیوع ویروس کرونا و تعطیلات<br>دانشگاهها و بروز مشکلات مانند عدم صدور مدارک دانشگاه برخوت | الا پیوند ها 🏀                                  |
|              |                                                             | تبت اطلاعات و بارگذاری در سامانه ساجد و برابر درخواست                                                                  | 🖬 شماره های پشتیبانی سامانه ها                  |
|              | سامانه ساجد                                                 | متقاضیان استخدام، مهل <mark>ت</mark> ثبت نام در فراخوان سال 1398 دانشگاه                                               | 💿 دانلود نرم افزار                              |
|              | -                                                           | آزاد اسلامی برای آخرین بار تا تاریخ 1399/02/15 تمدید می شود.<br>مکتر مذہب مادہ جات عام دیانشگاہ                        | 👑 سامانه جذب اعضای هیات علمی 🕬                  |
|              | •                                                           | مركز جنب و سور سيت عليي ديمسته<br>1399/01/15- تمديد مهلت ثبت نام فراخوان جذب هيات علمي تا                              | 🛃 ثبت نام دانشجویان                             |
|              | ورود په سامانه                                              | 31 فروردین 1399                                                                                                    | 🚣 ثبت نام اساتيد حق التدريس                     |
|              | <ul> <li>مرکز فناوری اطلاعات و شبکه علمی دانشگاه</li> </ul> | با توجه به درخواست متقاضیان تبت نام در فراخوان جدب هیات                                                                |                                                 |
|              |                                                             |                                                                                                    |                                                 |
| 1.0.0        |                                                             |                                                                                                    |                                                 |

در صفحه زیر کدملی و شماره دانشجویی خود را وارد نمایید .

| 8 | ht | ttps:, | //saj | ed.i | au.ir | /Ed | ucation/Students/StudentRegistration                                                         |     |
|---|----|--------|-------|------|-------|-----|----------------------------------------------------------------------------------------------|-----|
| 2 |    |        |       |      |       |     |                                                                                              |     |
|   |    |        |       |      |       |     | Is                                                                                           | la  |
|   |    |        |       |      |       |     | بویان راهنمای سامانه ها ◄ بخشنامه ها ◄ پشتیبانی سامانه ها ◄ دانلود نرم افزار◄ درباره ساجد    | ئىچ |
|   |    |        |       |      |       |     |                                                                                              |     |
|   |    |        |       |      |       |     | فرم ورود و عضویت دانشجویان در سامانه ساجد                                                    |     |
|   |    |        |       |      |       |     | کد ملی دانشجو : اُحد ان ا                                                                    |     |
|   |    |        |       |      |       |     | شماره دانشجویی : ۲۰ ۹۷۰                                                                      |     |
|   |    |        |       |      |       |     | جستجو دانشجو                                                                                 |     |
|   |    |        |       |      |       | 0   | لطفا به موارد زیر توجه فرمایید:<br>• کد ملی ۱۰ رقمی خود را بدون فاصله و خط تیره وارد نمایید. |     |
|   |    |        |       |      |       |     | <ul> <li>شماره دانشجویی که در حال حاضر در آن مقطع تحصیل می نمایید را وارد نمایید.</li> </ul> |     |

در صفحه بعد اطلاعات خواسته شده را با دقت وارد نموده و بعد از تایید به صفحه اول سامانه ی ساجد وارد شوید.

| الالادام الالحيان<br>Islamic Azad Univer                                                                                                    |
|----------------------------------------------------------------------------------------------------|
| صندوق رفاه دانشجویان – راهنمای سامانه ها – بخشنامه ها – پشتیبانی سامانه ها – دانلود نرم افزار– درباره ساجد                                                                                                    |
| کد ملی دانشجو : ا شماره دانشجویی : جستجو جدید                                                                                                    |
| للاعات پايه                                                                                                    |
| نام : نام خاتوادگی : _ ۱ نام پدر :                                                                                                    |
| کدملی: ۱۰۰۰ ۴۰۰۰ شماره شناستامه : ۲۰۰۰۰۰۰                                                                                                    |
|                                                                                                    |
| طلاعات دانشجويئ                                                                                                    |
| مقطع تحصيلى : كارشناسي پيوسته                                                                                                    |
| شماره دانشجويى: B 972 دانشگاه: واحد ــر رشته: مهندسي كامپيوتر                                                                                                    |
|                                                                                                    |
| ما از طریق اطلاعات ورودی (شماره تعاید).<br>معل و تاریخ تولد و ادرمی) صورت می ذیر در ورود اطلاعات دقت نمایید<br>معرف:<br>معرف:<br>کدیستی: ۲۰۰۰ ایمان معلی می درخواست های شما و همچنین اطلاع رمانی در مراحل پاسخگویی به درخوام<br>معرف می ایش دارند ، در<br>معرفی ایش دارند ، در<br>معرفی دارند ، در<br>معرفی دارند ، در<br>معرف                                                                                                    |
| ابا از اطلاعات وارد شده مطمئن هستید؟<br>انقلاعات شما بعدا قابل وبرایش نخواهد بودا<br>معنیه<br>معنیه<br>معنی<br>معنیه<br>معنی<br>معنی<br>معنی<br>معنیه<br>معنیه<br>معنی<br>معنیه<br>معنی<br>معنی<br>معنی<br>معنی<br>معنی<br>معنی<br>معنی<br>معنی |

**تذکر** : در صورتیکه بعد از ورودِ کد ملی و شماره دانشجویی، پیغامِ دانشجویی با این مشخصات یافت نشد را دریافت کردید، با مسئولین ثبت نام در دانشگاه محل تحصیلتان تماس بگیرید، زیرا یا

- ۲- کد ملی و شماره دانشجویی شما در سند پذیرش محل تحصیلتان با شماره هایی که وارد می کنید، مغایرت دارد.
  - ۲- و یا ثبت نام و تشکیل پرونده ی شما مشروط به اخذ فرم خاصی در واحد دانشگاهی بوده.

در مرحله بعد، از طريق ورود به سامانه، مطابق تصوير زير عمل نمائيد.

|                                |                                                                                                    | دانشگاه آزلادار الدر<br>Islamic Azad University |
|--------------------------------|----------------------------------------------------------------------------------------------------|-------------------------------------------------|
|                                | ها - پشتیبانی سامانه ها - دانلود نرم افزار- درباره ساجد مله ثبت نام دانشجویان<br>                                                                                                    | صفحه اصلی جذب اعضای هیات علمی بخشنامه د         |
|                                | سامانه ساجد                                                                                                    |                                                 |
|                                | سامانه ساجد                                                                                                    | 🕲 راهنمای سامانه ها                             |
|                                | در راستاي سياست های کلان دانشگاه در خصوص اجراي نظام                                                                                                    | 🖄 بخشنامه ها                                    |
| ف شاجر                         | دانشگاه الکترونیک و مدیریت و نظارت برخط اطلاعات، دانشگاه آزاد<br>اسلامی با استفاده از ظرفیت های بالقوه و با تکیه بر توان متخصصان                                                                                                    | ۰ <sup>9</sup> پیوند ها                         |
|                                | داخلي و با الگو پذيري از اين ايام خجسته به منظور استقلال در                                                                                                    | 🖬 شماره های پشتیبانی سامانه ها                  |
| سامانه ساجد                    | توسعه زیرساختها وگام نهادن در مسیر دانشگاه الکترونیک و هوشمند،                                                                                                    | 💿 دانلود نرم افزار                              |
| ورود به سامانه                 | اقدام به طراحي و پیاده سازي سامانه يكپارچه دانشگاه آزاد اسلامي<br>(ساجد) تموده است تا از یک طرف خود باوري و عزت نفس را براي<br>نیروهاي انساني خود به آرمغان آورد و از سوي دیگر پرچم اين<br>دانشگاه را همچون پرچم سرافراز جمهوري اسلامي در قله رفيع علم<br>داشگاه را دار اي سر مع موامات تصويم مديندت ميانه دانشگاه | 📤 ثبت نام دانشجویان                             |
| ت توسعه مدیریت و منابع دانشگاه | برافراشته باشد. در بین رو معنوبت توسعه مدیریت و منابع داشت.<br>معاون                                                                                                    |                                                 |

تا وارد صفحه زیر شوید.

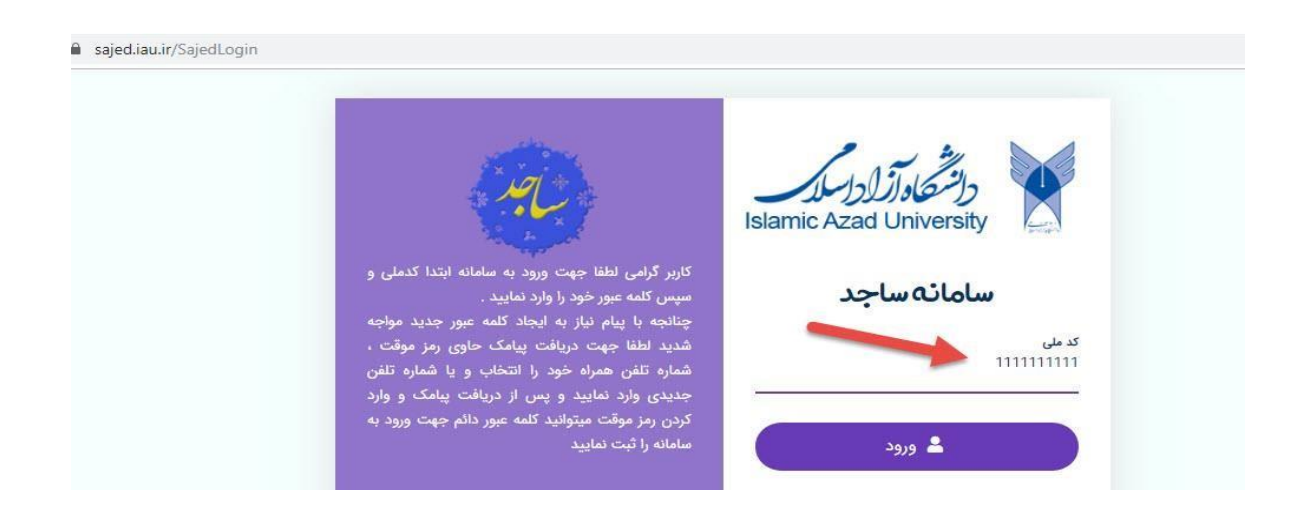

کد ملی خود را وارد نموده تا وارد صفحه بعد شوید، اگر با پیام << نیاز به ایجاد کلمه عبور جدید >> مواجه شدید، جهت دریافت پیامک حاوی رمز یکبار مصرف، شماره تلفن همراه خود را انتخاب نمائید و یا در صورت نیاز شماره تلفن جدیدی وارد نمائید(توجه نمائید شماره ای که انتخاب می کنید را باید همراه داشته باشید) پس از دریافت پیامک و وارد کردن رمز موقت، می توانید کلمه عبور دائم جهت ورود به سامانه را ثبت نمایید.

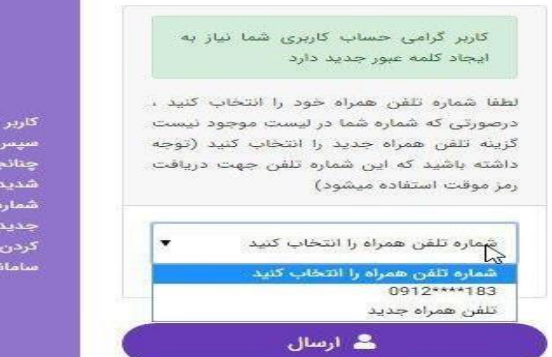

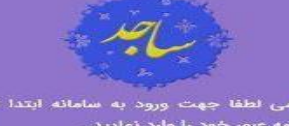

کاربر گرامی لطفا جهت ورود به سامانه ابتدا کدملی و سپس کلمه عبور خود را وارد نمایید . چنانجه با پیام نیاز به ایجاد کلمه عبور جدید مواجه شدید لطقا جهت دریافت پیامک حاوی رمز موقت . شماره تلفن همراه خود را انتخاب و یا شماره تلفن جدیدی وارد نمایید و پس از دریافت پیامک و وارد کردن رمز موقت میتوانید کلمه عبور دائم جهت ورود به سامانه را ثبت نمایید

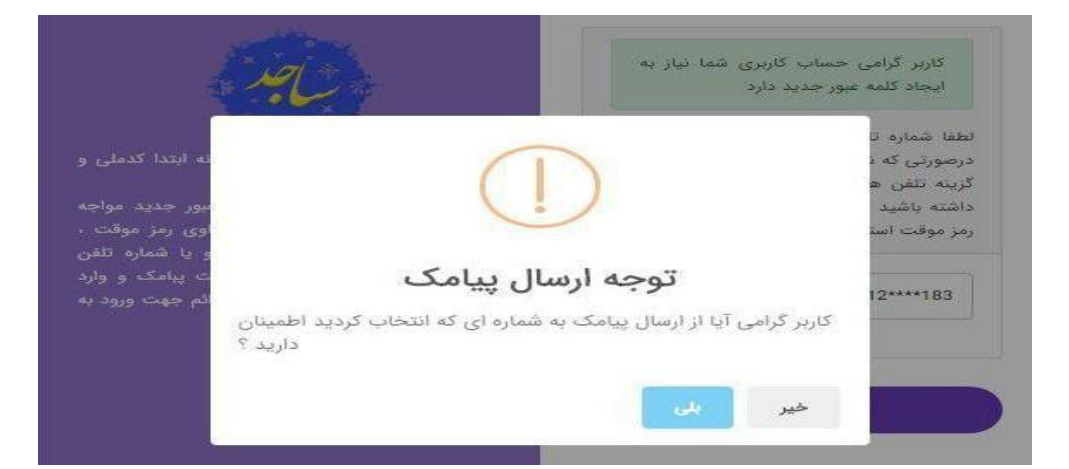

| کاربر گرامی لطفا رمز موقتی که برای شما پیامک |
|----------------------------------------------|
| شده است را وارد نمایید                       |
| مز موقت                                      |
| GINHVEO                                      |
|                                              |
|                                              |
|                                              |
|                                              |

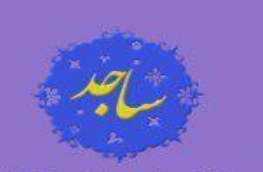

چین کر در در در در در بید چنانجه با پیام نیاز به ایجاد گلمه عبور جدید مواجه شدید لطفا جهت دریافت پیامک حاوی رمز موقت ، شماره تلفن همراه خود را انتخاب و یا شماره تلفن جدیدی وارد نمایید و پس از دریافت پبامک و وارد

| idi                                                                                                    | رمز موقت شما تایید شد لطفا رمز ورود دانم و<br>تکار آدریا جهت ورود به سامانه تعیین نمایید               |
|----------------------------------------------------------------------------------------------------|----------------------------------------------------------------------------------------------------|
|                                                                                                    | دقت داشته باشید حداقل طول رمز عبور برابر با                                                            |
| and the second second                                                                                                    | 6 کاراکتر می باشد                                                                                      |
| کاربر گرامی لطفا جهت ورود به سامانه ابتدا کدملی و                                                                                                    | رمز عيور                                                                                               |
| سپس دیمه عبور خود را وارد نمایید .<br>چنانجه با پیام نیاز به ایجاد کلمه عبور جدید مواجه                                                                                                    |                                                                                                    |
| شدید لطقا جهت دریافت پیامک حاوی رمز موقت ،                                                                                                    | تکرار رمز عبور                                                                                         |
| شماره تلفن همراه خود را انتخاب و یا شماره تلفن<br>جدیدی وارد نمایید و پس از دریافت پیامک و وارد                                                                                                 | ······                                                                                                 |
| کردن رمز موقت میتوانید کلمه عبور دائم جهت ورود به                                                                                                    |                                                                                                    |
| سامانه را ثبت نمایید                                                                                                    |                                                                                                    |
|                                                                                                    |                                                                                                    |
|                                                                                                    | 🛓 بررسی                                                                                                |
|                                                                                                    | 20                                                                                                    |
| Jon -                                                                                                    | کلمه عبور دائم شما در سامانه ثبت شد شما میتوانید ا<br>ستفاده از کد ملی و کلمه عبور خود وارد سامانه شود |
|                                                                                                    | 💄 انتقال به صفحه ورود                                                                                  |
| کاربر گرامی لطفا جهت ورود به سامانه ابتدا کدملی و                                                                                                    | -                                                                                                    |
| سپس کلمه عبور خود را وارد نمایید .                                                                                                    |                                                                                                    |
| چنانچه با پیام نیاز به ایجاد کلمه عبور جدید مواجه                                                                                                    |                                                                                                    |
|                                                                                                    |                                                                                                    |
| شدید لطفا جهت دریافت پیامک حاوی رمز موقت ،                                                                                                    |                                                                                                    |
| شدید لطفا جهت دریافت پیامک حاوی رمز موقت ،<br>شماره تلفن همراه خود را انتخاب و یا شماره تلفن                                                                                                    |                                                                                                    |
| شدید لطفا جهت دریافت پیامک حاوی رمز موقت ،<br>شماره تلفن همراه خود را انتخاب و یا شماره تلفن<br>جدیدی وارد نمایید و پس از دریافت پیامک و وارد                                                   |                                                                                                    |
| شدید لطفا جهت دریافت پیامک حاوی رمز موقت ،<br>شماره تلفن همراه خود را انتخاب و یا شماره تلفن<br>جدیدی وارد نمایید و پس از دریافت پیامک و وارد<br>کردن مرفقت میتوانید کلمه عبور دائم جهت ورود به |                                                                                                    |

## بعد از ورود به سامانه ساجد، با انتخاب دکمه **در خواست وام دانشجویی،** نسبت به ثبت درخواست اقدام نمائید.

| $\leftarrow$ $\rightarrow$ O $\widehat{\omega}$ A https://sajed.iau.ir/  |                                            |                     |                               |   | ☆        | ¢              | . <i>i</i> e       |  |
|--------------------------------------------------------------------------|--------------------------------------------|---------------------|-------------------------------|---|----------|----------------|--------------------|--|
| ^ ·                                                                      |                                            |                     | راهنما (F) ثبت مشکل جدید +    | = | د اسلامی | مع دانشگاه آزا | سامانه جا          |  |
| شنبه ۱۱ استند ۱۳۹۷<br>11 المتند 11<br>10 2<br>3<br>4<br>7<br>6<br>5<br>4 | بام تمارید                                 | ار ان مُست ا        | 2)<br>روسیال<br>واحد کرج      |   |          |                | چستجو<br>۹ داشبورد |  |
| لرشبو احكام                                                              | <mark>ں−ں</mark> آزشیو کارکرد<br><u>31</u> | آرشیو فیش های حقوقی | پرونده پرستلی                 |   |          |                |                    |  |
| لیست وام دانشجویی                                                        | درخواست وام دانشجویی                       | جذب اعضای هیات علمی | عندوق تامین هزینه مازاد درمان |   |          |                |                    |  |

مطابق تصویر زیر در صورتیکه مشخصات دانشجویی و نام واحد شما مطابقت ندارد، لازمست دکمه **جستجو در اطلاعات** آزمون با کد ملی شما را کلیک نمایید و با پیدا کردن رشته، مقطع، نام واحد ، سال ورود و شماره دانشجویی در این صفحه با کلیک دکمه ثبت در سیستم نسبت به بروز رسانی اطلاعات دانشجویی از بانک آزمون اقدام نموده و سپس از دکمه تغییر مشخصات دانشجویی، تغییرات لازم را اعمال نمایید .

| $\leftrightarrow$ $\circlearrowright$ $\circlearrowright$ | A https://sajed.iau.ir/WelfareFund/Personel/StudentLoanTypePage       |                                                                                                    | 0   | ☆        | t≡ l~            | Ŕ        |     |
|-----------------------------------------------------------|-----------------------------------------------------------------------|----------------------------------------------------------------------------------------------------|-----|----------|------------------|----------|-----|
| ما ایلکا 💈                                                | نقش جاری شما در سامانه : واحد کرچ 🗸                                   | ا راهنما (۴) ثبت مشکل جدید +                                                                                                    | =   | د اسلامی | بامع دانشگاه آزا | مامانه - |     |
| ×                                                         |                                                                       | تسهيلات ارائه شده به دانشجويان فقط به حساب شهريه دانشجويان واربز مي گردد                                                                                                    |     |          |                  |          | ج   |
|                                                           |                                                                       | لطفا نوع وام مورد نظر خود را انتخاب کنید                                                                                                    |     |          |                  | داشبورد  | 669 |
|                                                           | ره دانشجویی ۹۷۲-۵۷۲۶۸<br>بجویی ه جستجو در اطلاعات آزمون با کد ملی شما | مشخصات دانشجویی جاری شما در سیستم جهت درخواست وام : <b>کارشناسی واحد کرج مهندسی کامپیوتر شما</b><br>در صورت عدم صحت موارد ذکر شده جهت درخواست، از کلید روبرو استفاده نمایید. <b>۵</b> تغییر مشخصات دانه |     |          |                  |          |     |
|                                                           | لا دانشجویی بانک ملی                                                  | ا رام شریه دانشیویی<br>وام دانشیویی بانک<br>بندیریدستیویک                                                                                                    |     |          |                  |          |     |
| *                                                         |                                                                       | 🐲 وام ازدواج دانشجویی<br>🍔 وام وزارت علوم و تحقیقات و فناوری                                                                                                    |     |          |                  |          |     |
|                                                           |                                                                       |                                                                                                    |     |          |                  |          |     |
| ~                                                         |                                                                       | عاونت توسعه مدیریت و منابع دانشگاه آزاد اسلامی                                                                                                    | 2.0 |          |                  |          |     |

در صفحه موافقتنامه، با زدن تیک موافقت، امکان ورود به مراحل بعدی را خواهید داشت.

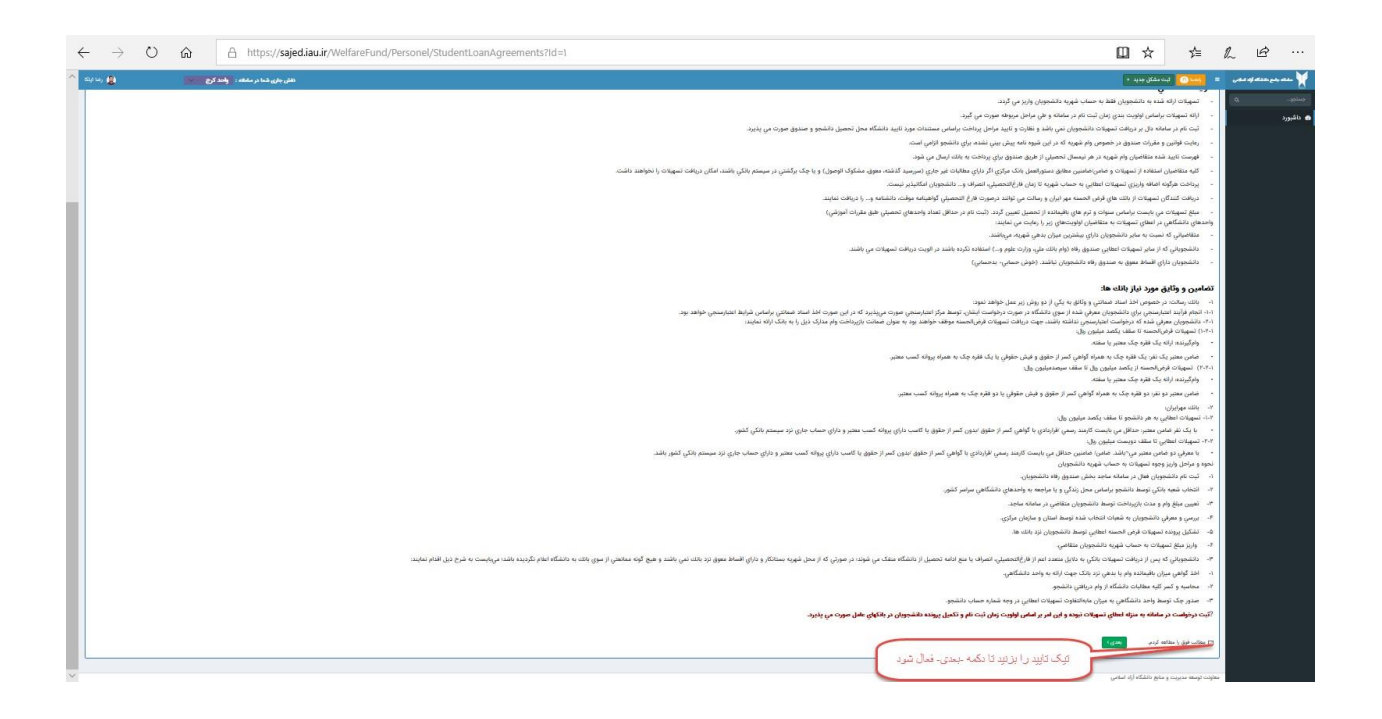

| تخاب   | ب نوع وام                                              |                                          |             |
|--------|--------------------------------------------------------|------------------------------------------|-------------|
| وی گرا | امی، جهت ادامه ی ثبت وام، نوع وام خود را انتخاب نمایید |                                          |             |
|        | نوع وام                                                | مبلغ وام                                 | تعداد اقساط |
| ۲      | وام كارشناسي (بانک رسالت یا مهر ایران)                 | ۷۵،۰۰۰ د بیل                             | ١٨          |
| 0      | وام كارشناسي (بانک رسالت يا مهر ايران)                 | ۲۵٬۰۰۰ ریال                              | ۲۴          |
|        |                                                        | ما مجاز به انتخاب یکی از وامها می باشید- |             |

بعد از ثبت درخواست وام به همین روش میتوانید برای ثبت درخواست وام دانشجویی بانک ملی نیز اقدام نمایید. برای پیگیری لحظه به لحظه ی درخواست خودتان، کافیست مطابق تصویر زیر به داشبورد مراجعه نموده و **لیست وام دانشجویی** را بررسی نمایید.

| $\leftarrow$ $\rightarrow$ $\circlearrowright$ $\textcircled{o}$ sajed.iau.org/ |                      |                     |                                           |         | □☆ ☆ & ピ …                      |
|---------------------------------------------------------------------------------|----------------------|---------------------|-------------------------------------------|---------|---------------------------------|
|                                                                                 | اری شما در سامانه :  | نقش ج               | راهنما (۴) ثبت مشکل جدید +                | =       | سامانه جامع دانشگاه آزاد اسلامی |
| 11  12  1                                                                       |                      |                     |                                           |         |                                 |
| 9 3 -                                                                           |                      |                     |                                           |         | ه داشبورد 1                     |
| 7 6 S                                                                           |                      |                     |                                           |         |                                 |
|                                                                                 |                      |                     |                                           | _       |                                 |
|                                                                                 |                      |                     | واحد ترج                                  |         |                                 |
|                                                                                 | <b>1</b> -0,         |                     |                                           |         |                                 |
| آرشيو احكام                                                                     | آرشيو کارکرد         | آرشیو فیش های حقوقر | پرونده پرسنلی                             |         |                                 |
|                                                                                 |                      |                     |                                           |         |                                 |
| لیست وام دانشجویی                                                               | درخواست وام دانشجویی | جذب اعضای هیات علمی | صندوق تامین هزینه مازاد درم               |         |                                 |
| 2                                                                               |                      |                     |                                           |         |                                 |
| http://sajed.jau.org/                                                           |                      |                     | ت تمسعه مدیریت و منابع دانشگاه آناد اسلام | معاون   |                                 |
| Conduct and conserved as                                                        |                      | G                   | ت توسفه مديريت و مدبح د.دست               | - Julie |                                 |

| $\rightarrow$ | Ö | ŵ | sajed.iau.org/WelfareFund/Personel/StudentLoanArchive |                 |        |
|---------------|---|---|-------------------------------------------------------|-----------------|--------|
|               | 0 |   | نقش جاری شما در سامانه :                              | ثبت مشکل جدید + | راهنما |

## لیست وامهای دانشجو " ِ الله ا

| **            | The second second second second second second second second second second second second second second second s |         | وام تایید شده |       | وام درخواستی    |             |            | - <b>1</b> - <b>0</b> -1               |      |
|---------------|----------------------------------------------------------------------------------------------------|---------|---------------|-------|-----------------|-------------|------------|----------------------------------------|------|
| *             | احرين وصعيت                                                                                                    | مبلغ کل | تعداد اقساط   | تاريخ | مبلغ کل         | تعداد اقساط | تاريخ      | עפט פייא                               | رديف |
| مشاهده جزئيات | در لیست بررسی                                                                                                  | -       | -             | -     | ۲۵٬۰۰۰٬۰۰۰ ریال | ١٨          | IP97/17/11 | وام کارشناسي (بانک رسالت یا مهر ایران) | ١    |

در صورت بروز هرگونه مشکل، سوال و یا ابهام با شماره های 47916342 و یا 47916354 تماس حاصل نمایید.

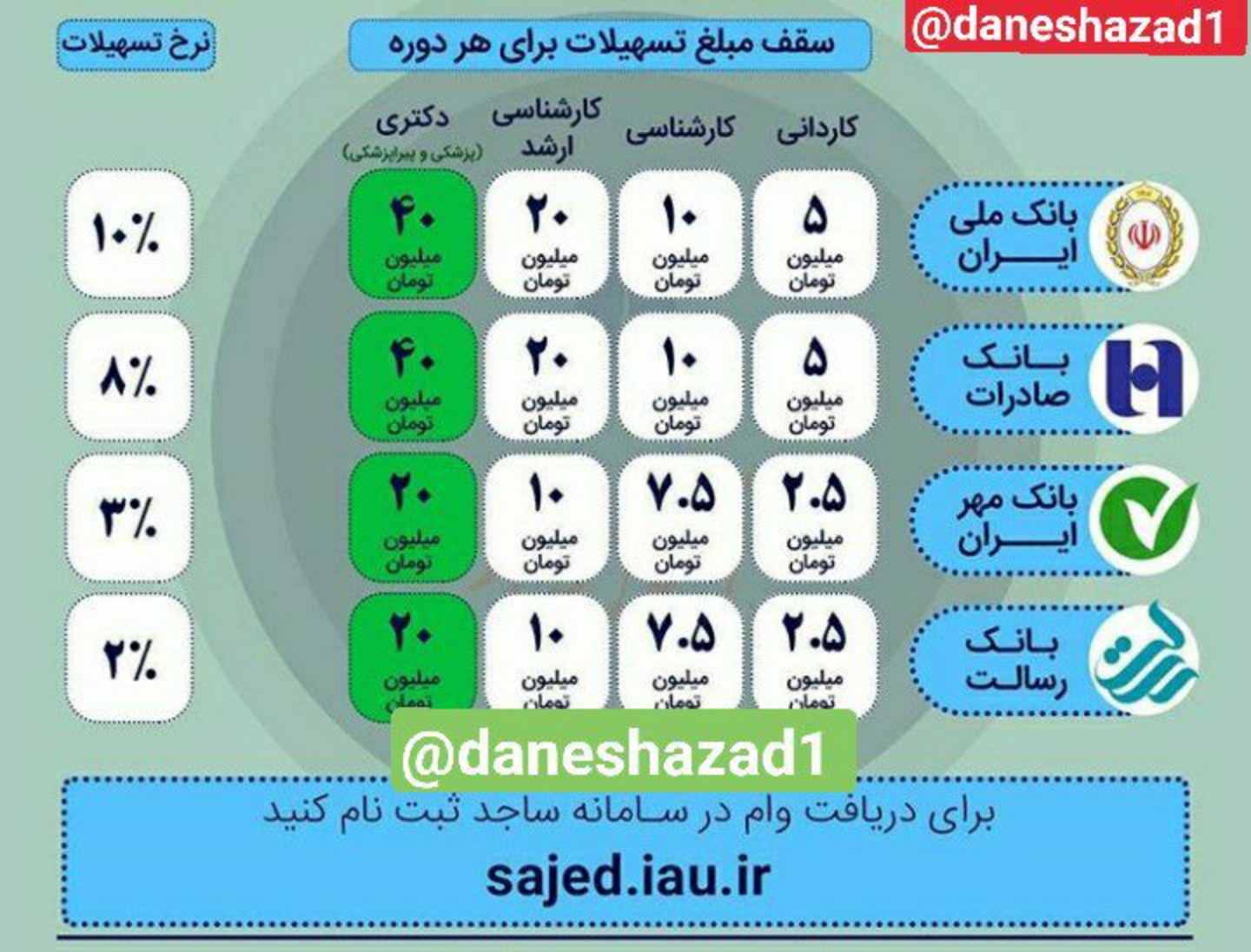